# **Accessing Your PL Course:**

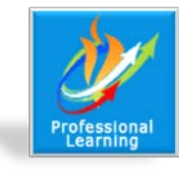

## Adding Depth and Complexity to Curriculum

## Step One

Using Mozilla Firefox or Google Chrome, visit www.hallco.org .

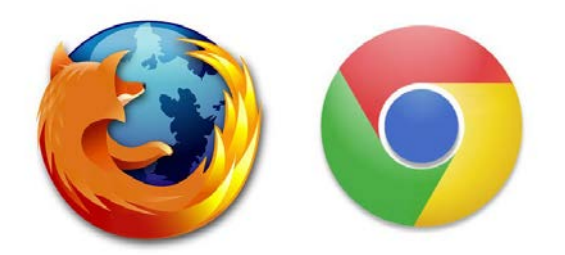

## Step Two

Click the Teacher Toolbox in the top right corner of the page.

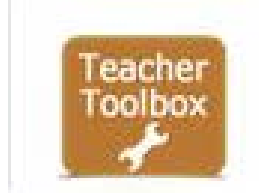

# Step Three

Click Professional Learning Opportunities.

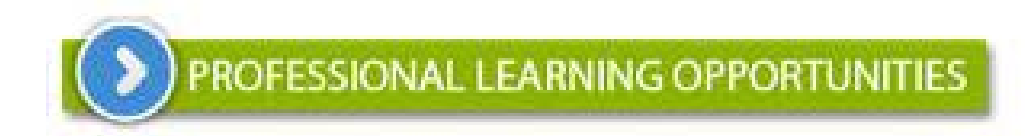

## Step Four

From the Professional Learning homepage, click the course tile.

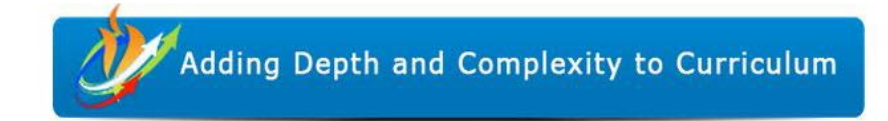

#### **Step Five**

Click your school to access your HallConnect courses in BrainHoney.

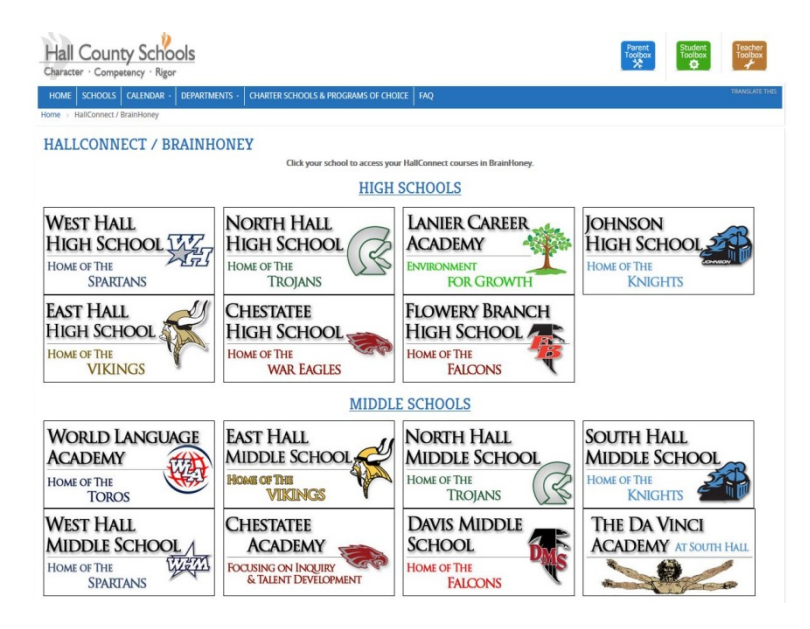

## Step Six

Log-in using your Hall County credentials.

|                       |                                                                                      | ì |
|-----------------------|--------------------------------------------------------------------------------------|---|
| By clicki             | ng the Log in button, you agree to the Hall County Schools Acceptable Use Agreement. |   |
|                       |                                                                                      |   |
|                       |                                                                                      |   |
| Log in to:            | Gonect                                                                               |   |
| Username:<br>Password | Instrame lastrame                                                                    |   |
|                       | Change password                                                                      |   |
|                       | Log in                                                                               |   |
|                       |                                                                                      |   |
|                       |                                                                                      |   |

## **Step Seven**

Click the graduation cap in the top left banner. Select the course titled Adding Depth and Complexity to Curriculum.

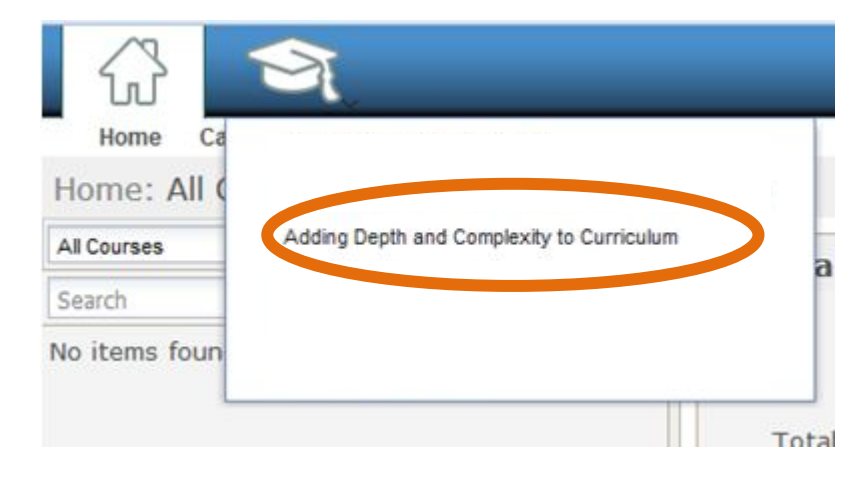